IPhone WiFi 使用 PEAP-WPA 認證之設定流程說明(含 iPad Touch)

step 1 點選『設定』,如圖一所示所示:

step 2 點選 Wi-Fi,如圖二所示,當可搜尋到附近 SSID 後,點選 Eduroam 如圖三所示

圖一 桌面畫面 圖二 設定面頁 ■ 中華電信 穼 上午9:28 ■ 中華電信 令 上午9:28 7 59% 1 59% 設定 星期 照片 天氣 時鐘 行事曆 飛航模式 Wi-Fi LHU\_IL\_ASUS > 備忘錄 提醒事項 錢包 藍牙 開啟 > (**1**) 行動服務 > App Store 音樂 設定 健康 個人熱點 關閉 > 通知 > 聲音 > 勿擾模式 > I 螢幕使用時間 >  $\mathfrak{O}$ 一般 控制中心 >

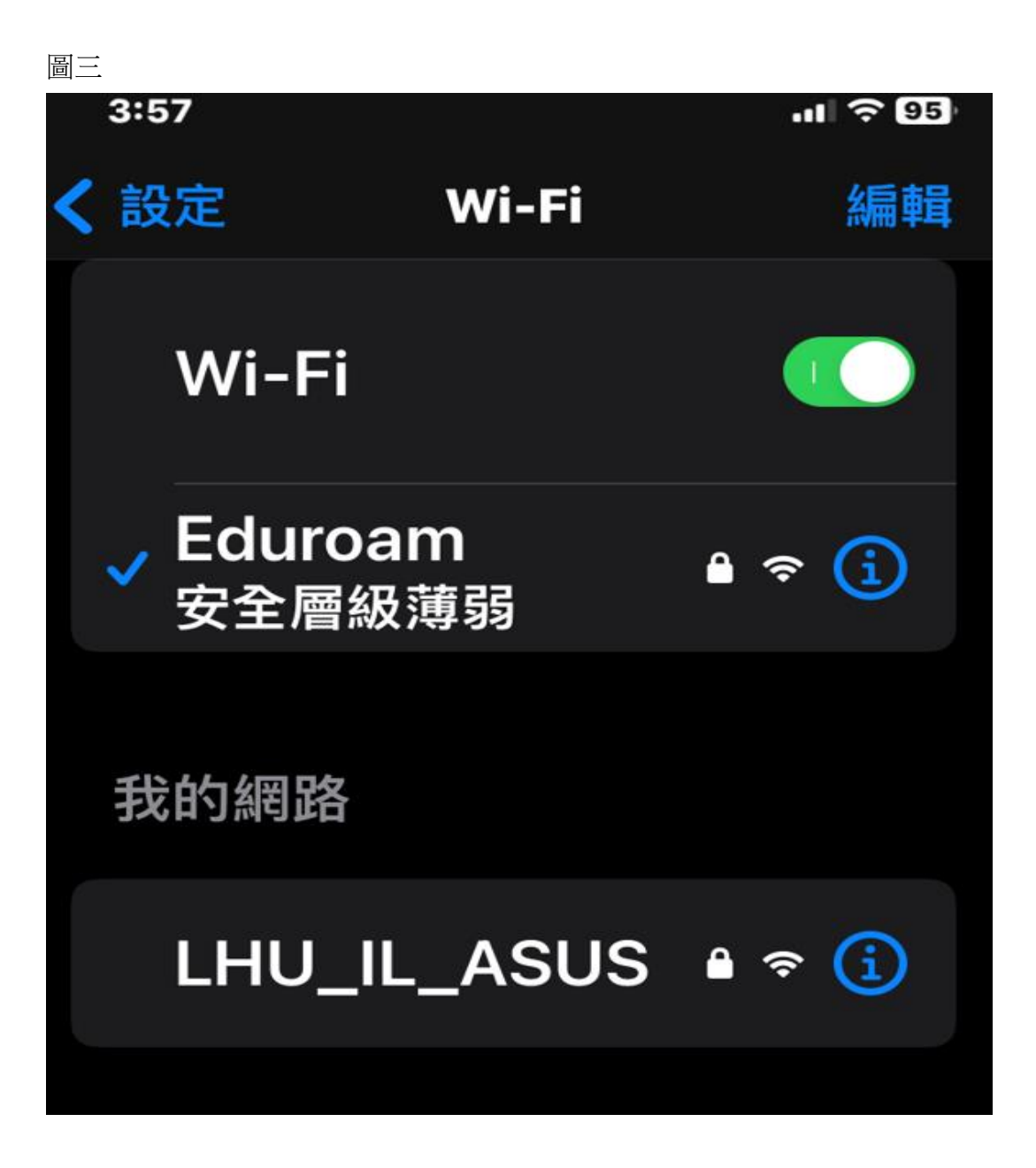

step 3

1. 點選『Eduroam』,會自動跳出輸入「帳號」跟「密碼」選 項,此時將帳號跟密碼輸入即可(帳號密碼是學校 mail 跟密碼,例 abc@gm.lhu.edu.tw)

2.點選加入即可

3.登入成功後即可用 IOS 所提供的瀏灠器做一般上網

| 輸入「Eduroam」的密碼                                      |      |    |
|-----------------------------------------------------|------|----|
| 取消                                                  | 輸入密碼 | 加入 |
|                                                     |      |    |
| 使用者名稱                                               |      |    |
| 密碼                                                  |      |    |
| WPA/WPA2 (TKIP) 不算<br>安全。                           |      |    |
| 若這是你的Wi-Fi網路,請設<br>定路由器使用WPA2 (AES) 或<br>WPA3 安全類型。 |      |    |